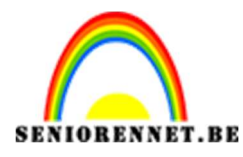

PSE- Driehoek met verloop

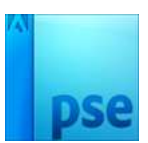

## **Driehoek met verloop**

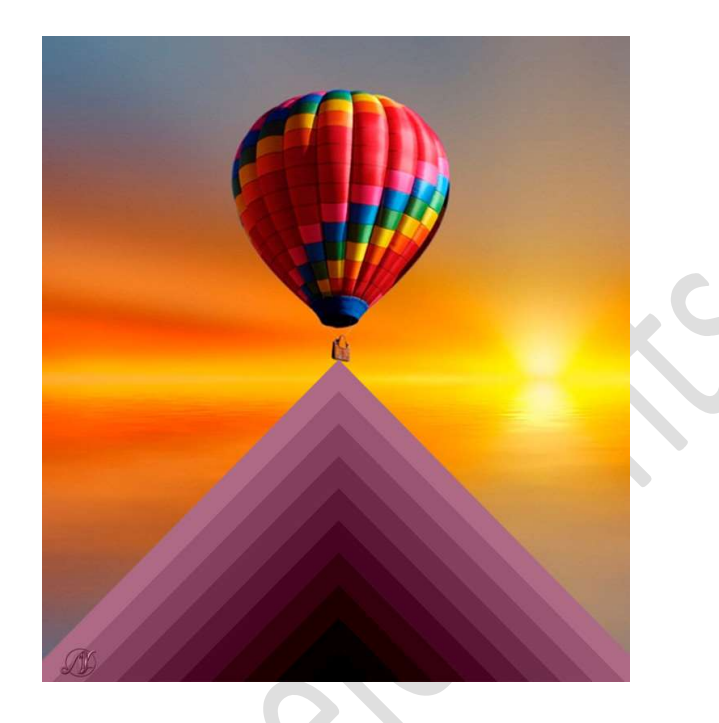

Materiaal: afbeeldingen van ballonnen

- 1. Open een nieuw document van 2000 x 2000px 72 ppi transparante achtergrond.
- Activeer het Verloopgereedschap.
   Kies het Verloop "Speciale effecten" → kies het Verloop Grijswaardenstreepjes.
   Ruitverloop Selecteren

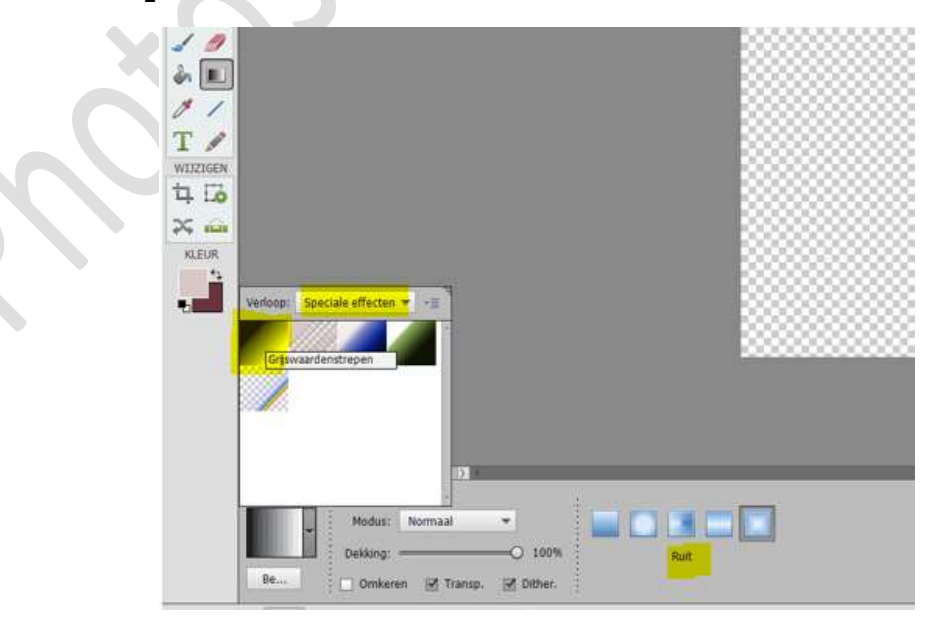

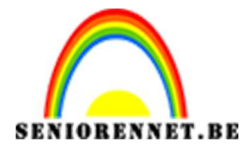

PSE- Driehoek met verloop

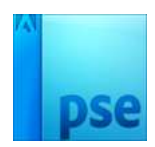

Plaats hulplijnen op 50% horizontaal en 50% verticaal. Trek het verloop vanuit het **midden** van document naar **rechts**, terwijl je de **Shift-toets** ingedrukt laat.

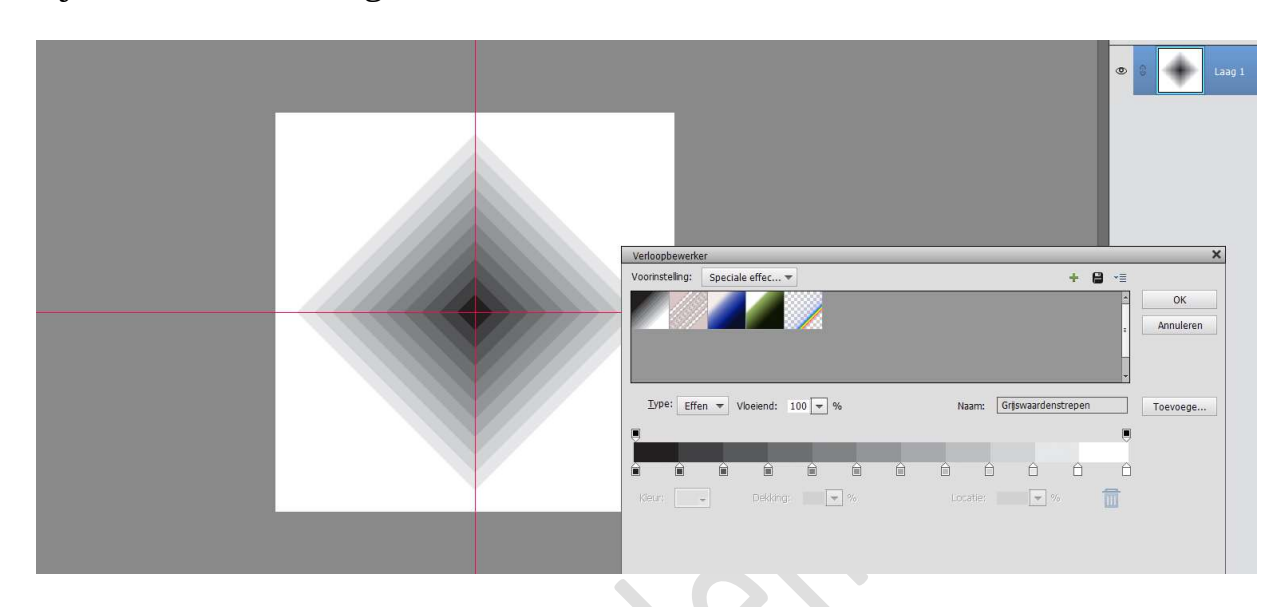

 Activeer de Toverstaf. Zet de Tolerantie op 10 px
 ☑ Aangrenzend

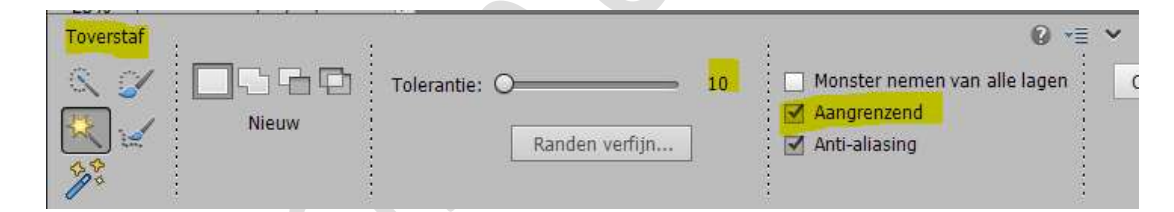

**Klik** op het **wit**, naast de ruit. Druk op **Delete Deselecteren**. Hulplijnen mag u wissen

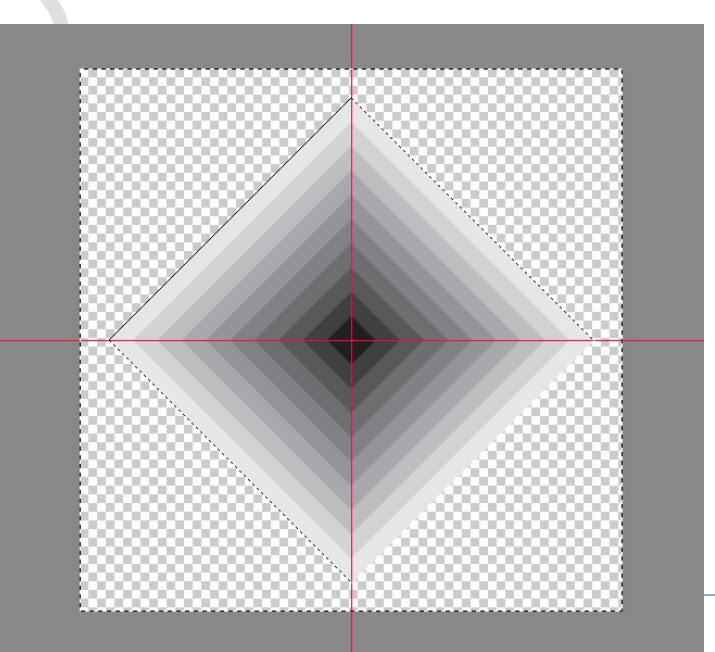

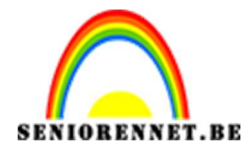

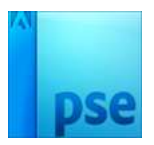

4. Het document **bijsnijden**, de **helft van de ruit** behouden (bovenste deel)

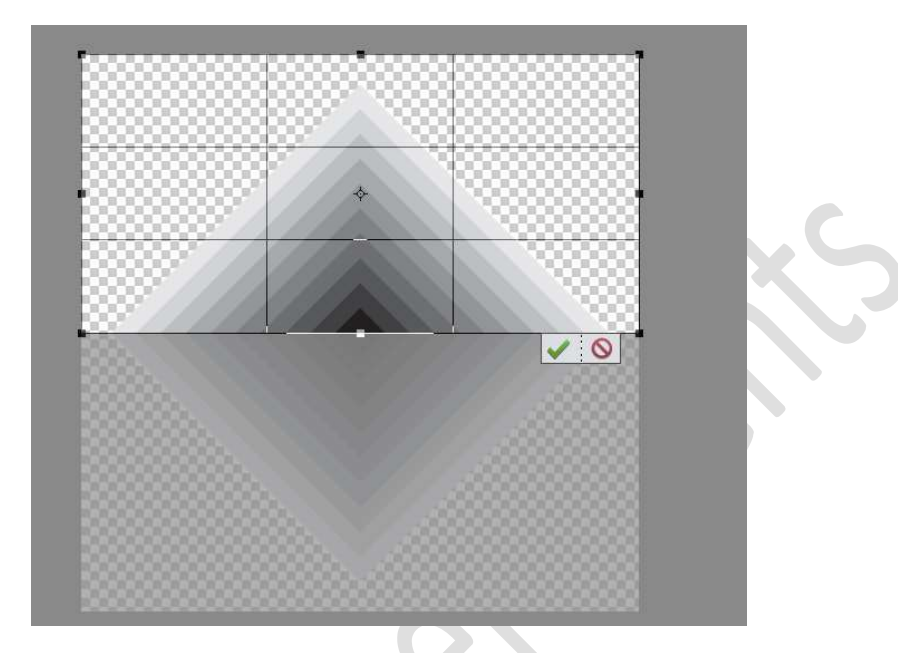

5. Ga naar Afbeelding → Vergroten/Verkleinen → Canvasgrootte → hoogte op 1200 px. Plaatsing midden onderaan.

|   | Ø Meer informatie over: canvasgrootte                                 |   | ОК        |
|---|-----------------------------------------------------------------------|---|-----------|
|   | Huidige grootte: 5,72M<br>Breedte: 2000 pixels<br>Hoogte: 1000 pixels |   | Annulerer |
|   | Nieuwe grootte: 12,6M<br>Breedte: 0 pixels                            | • |           |
|   | Hoogte: 1200 pixels                                                   | Ŧ |           |
| a | Relatief Plaatsing:                                                   |   |           |

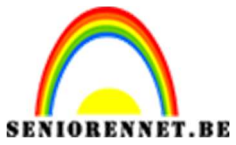

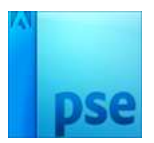

PSE- Driehoek met verloop

6. Voeg jouw afbeelding toe en plaats deze onder de halve ruit. Pas de grootte aan.

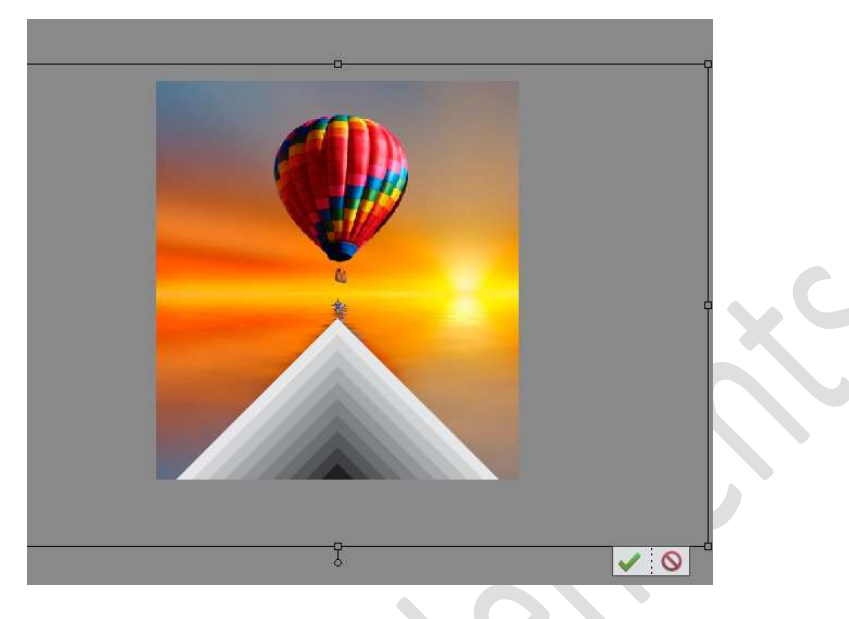

7. De halve ruit onderaan horizontaal wat uittrekken.

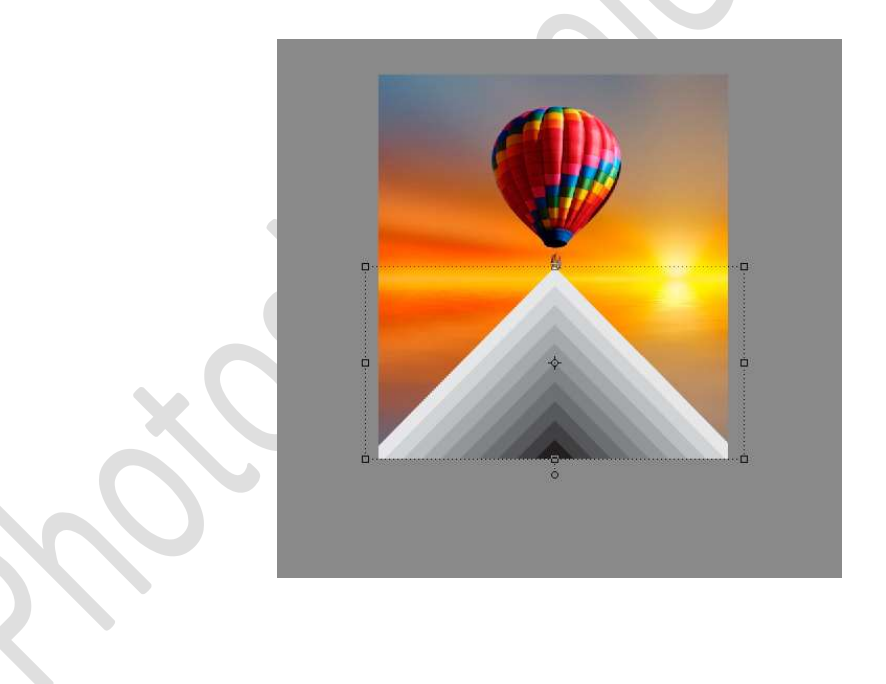

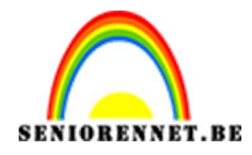

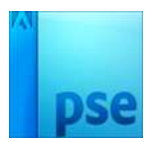

 Doe CTRL+klik op de van de ruit. Ga naar Aanpassingslaag 'Volle kleur'. Kies een kleur naar keuze. Zet de Overvloeimodus van deze Aanpassingslaag op Lineair doordrukken.

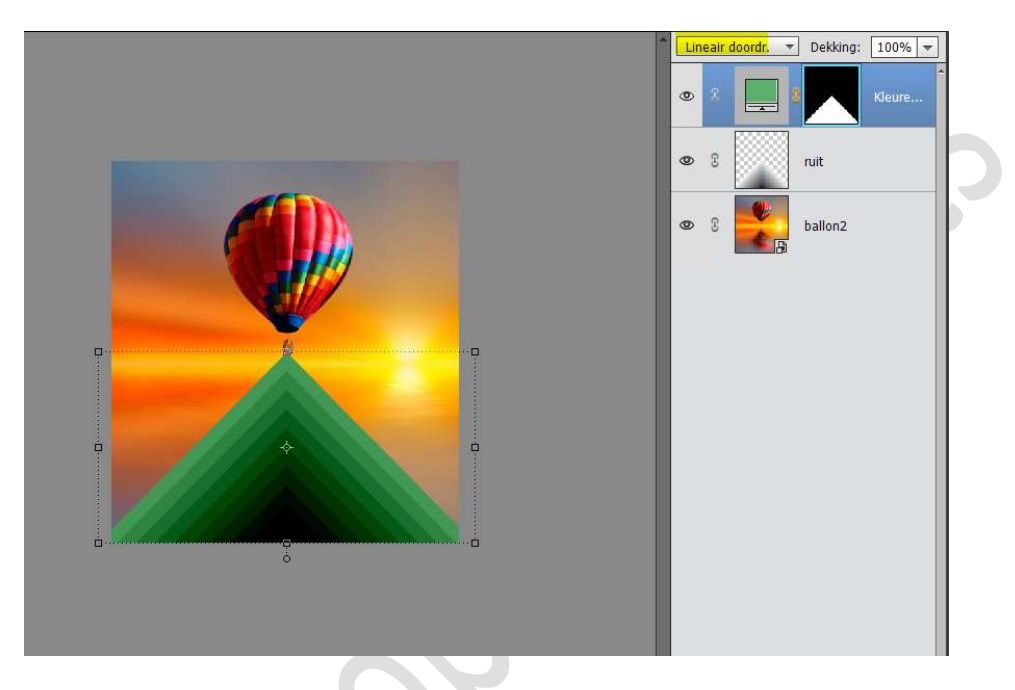

9. Geef de laag ruit een Laagstijl Gloed Buiten: Grootte: 20 px – Dekking 25% - Zwarte kleur.

|               | Normaal T Dekking: 100%     |
|---------------|-----------------------------|
|               | 👁 8 🔜 8 Kleure              |
|               |                             |
| Stijlinstelli | ing ×                       |
| @ Meer in     | nformatie over: laagstijlen |
|               | ertoning                    |
| Belicht       | tingshoek: 90 °             |
| De Sia        | lagschaduw                  |
| Sic Sic       | loed                        |
| Grootte       | ien<br>e:                   |
| Dekking       | g: 35 %                     |
| u Buite       | en                          |
| Grootte       | e:                          |
| Dekking       | g:O 25%                     |

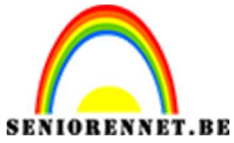

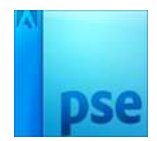

PSE- Driehoek met verloop 10. Onze driehoek met verloop is klaar. Werk af naar keuze en vergeet uw naam niet. Sla op als PSD: max. 800 px aan langste zijde. Sla op als JPEG: max. 150 kb

Veel plezier ermee NOTI